## Architecture Design & CAD Site Plan Directions

- 1. Open LAYER CHART from "L" drive.
- 2. Open your PROJECT in AutoCAD.
- 3. Create ALL NEW layers for SITE PLAN in your layer chart.
- 4. Make PROPERTY LINE layer current. Use layer chart for ALL OTHER layers when creating SITE PLAN. Read descriptions to know which layer to use.
- 5. Open FLOOR PLAN tab and create a new TAB in paper space and call it SITE. That should be the 6<sup>th</sup> and final tab on your file.
- 6. Update the TITLE BLOCK with the correct information. The scale will be 1/8"=1'-0".
- 7. UNLOCK the viewport and move ALL plans out of view.
- 8. Set the SCALE of the VIEWPORT to  $1/8^{"}=1^{-0}$ " (do not lock it yet).
- 9. Draw the PROPERTY LINE on the correct layer as follows:
  - a. Go to the HOME tab and draw line.
  - b. Pick a START POINT in the lower middle of the viewport.
  - c. Type EACH of the following coordinates carefully.
  - d. @93'.0<N43D30'E
  - e. @147'.0<N49DW
  - f. @104.5'<\$65D15'W
  - g. CLOSE
  - h. Rotate
  - i. Select bottom right corner of property
  - j. Type "41" degrees
- 10. Move the SITE PLAN into position in the center of the viewport and LOCK it the viewport.
- 11. File Save